University administrators can now comprehensively review compliance across all programs within the Tenant Application through the dedicated Compliance Management section.

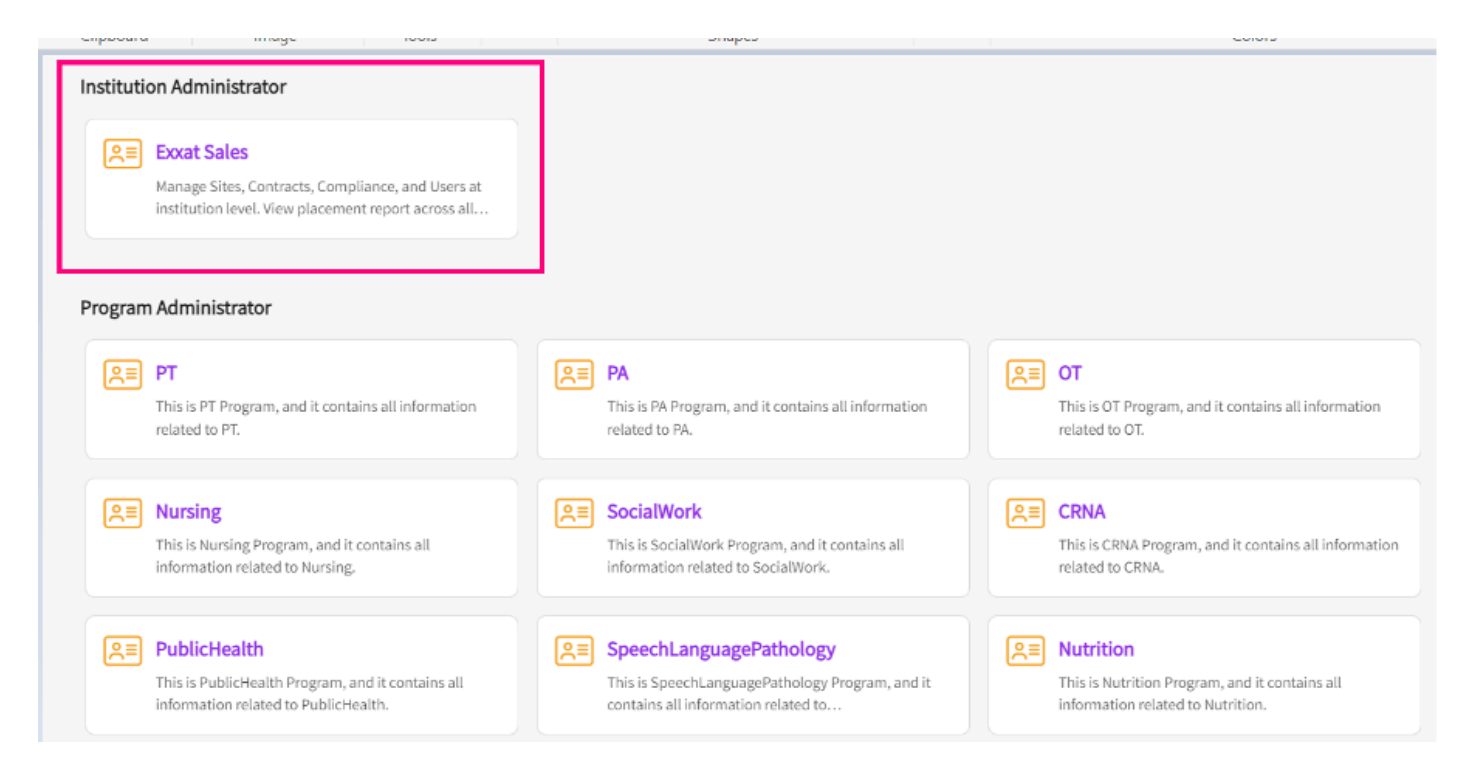

1. When you click on the tile for institution administrator, the following dashboard appears where you will click on "Compliance Management":

| ≡ Tenant App                                                                                                    |                                                                                                    | 🗱 🕜 🚫 Ask Leo Exxat Sales () 🗸                                                                                                    |
|----------------------------------------------------------------------------------------------------|----------------------------------------------------------------------------------------------------|----------------------------------------------------------------------------------------------------|
| Say Hello to Prism!<br>We are thrilled to announce that "Version 4" is now <u>Prism!</u> Prism brings<br>Our <u>Help Center, YouTube</u> channel and <u>Support teams</u> can help you alor | ffer all in one place - start exploring today.                                                      |                                                                                                    |
| See <b>User Management</b><br>Manage Users and Roles for your University                                                                                                    | Compliance Management<br>Review compliance documents setup for the programs of this<br>institution. | <ul> <li>Contracts &amp; Sites Management</li> <li>Find contact information, contracts, availability and clearance requirements for clinical sites.</li> <li>Placement Report</li> <li>View consolidated placements report across programs.</li> </ul> |

2. You will see a list of all students with the program names & the cohort information. On this page you will also see the current status for all compliance items of each student. You can also click on the funnel icon to filter results, the wrench icon to rearrange the columns or Export to download the same on an excel spreadsheet.

| Compliance Management       |                           |                    |                   | · (?)           | Ask Leo                  |          | Exxat   | Sales () $$        |
|-----------------------------|---------------------------|--------------------|-------------------|-----------------|--------------------------|----------|---------|--------------------|
| Setup Student Document Revi | ew Clarifications Approve |                    |                   |                 |                          |          |         |                    |
| Q Search Student            |                           |                    |                   |                 | Γ                        | Þ        | ₿       | $\bigtriangledown$ |
| STUDENT NAME                | PROGRAM                   | COHORT             | COMPLIANCE STATUS | COMPLIANT UNTIL | STUDENT ACTION<br>NEEDED | PE<br>RE | NDING F | OR                 |
| Abbott, Grace 🏷             | PA                        | Class of 2022*     | All Docs Approved | 12/31/2024      | 0/14                     | 0/:      | 14      |                    |
| Adams, Joe                  | Nutrition                 | Class Of 2025*     | No Docs Started   |                 | 9/9                      | 0/9      | )       |                    |
| Adkins, Brian 🏷             | PT                        | Class of May 2025* | No Docs Started   |                 | 7/7                      | 0/7      | 7       |                    |
| Adkins, Brian               | PA                        | Class of 2025*     | No Docs Started   |                 | 9/9                      | 0/9      | 9       |                    |
| Adkins, Brian               | Pharmacy                  | Class of 2025*     | No Docs Started   |                 | 9/9                      | 0/9      | Э       |                    |
| Agar, Pratiksha             | РТ                        | Class of 2023      | No Docs Started   |                 | 12/12                    | 0/:      | 12      |                    |
| Anderson, Jason             | Teacher Education         | Class of 2024*     | No Docs Started   |                 | 9/9                      | 0/9      | 9       |                    |
| Bailey, Teri 🏷              | PT                        | Class of May 2025* | No Docs Started   |                 | 7/7                      | 0/7      | 7       |                    |

3. In the "Setup" Tab under "Requirements" you can see and edit the requirements defined by each program for each specific cohort.

| $\equiv$ Compliance Manageme        | ent                            |                   |    | ······································ | Ask Leo            | Exxat Sales () 🛛 🗸 |
|-------------------------------------|--------------------------------|-------------------|----|----------------------------------------|--------------------|--------------------|
| Setup Student Docum                 | ent Review Clarifications Appr | rove              |    |                                        |                    |                    |
| Requirements                        | Program                        | Cohort            |    |                                        |                    |                    |
| Auto-Notifications PT Test Cohort A |                                | Test Cohort A 🗸 🗸 |    |                                        |                    |                    |
| Student Specific Due Date           | ·                              |                   |    |                                        |                    |                    |
|                                     | + Add new category             |                   |    | 0                                      | Auto-Notifications | Publish            |
|                                     | HEALTH & IMMUNIZATION          |                   | +  | INSURANCE & LIABILITY COVERAG          | E                  | +                  |
|                                     | Annual Physical                |                   | 0  | Health Insurance                       |                    | 00                 |
|                                     | COVID-19 Test                  |                   | 00 | Professional liability insurance       |                    | 00                 |
|                                     | COVID-19 Vaccination           |                   | 00 | test123                                |                    | 00                 |
|                                     | Enterprise                     |                   | 0  | MEMBERSHIPS & LICENSURE                |                    | +                  |
|                                     | Enterprise 2                   | * B <             | 00 | Additional Licensure                   |                    | 0 Ø                |
|                                     |                                |                   |    |                                        |                    |                    |

4. In the "Setup" Tab under "Auto-Notifications" you can see and edit the Auto-Notification email reminders set by each program for each specific cohort.

| Ξ | Compliance Manageme                                    | ent           |                            |                      |                    |         | ****<br>*** | 🐼 Ask Leo   | Exxat S              | ales () 🗸 🗸        |  |
|---|--------------------------------------------------------|---------------|----------------------------|----------------------|--------------------|---------|-------------|-------------|----------------------|--------------------|--|
|   | Setup Student Docum                                    | ent R         | eview Clarifications       | Approve              |                    |         |             |             |                      |                    |  |
| ſ | Requirements Auto-Notifications                        | Program<br>PT | 1                          | Cohort<br>▼ Test Coh | ort A 🗸            |         |             |             |                      |                    |  |
|   | Student Specific Due Date Email Auto-Notifications: ON |               |                            |                      |                    |         |             |             |                      |                    |  |
|   |                                                        | Selec         | t students to edit their a | uto-notifications s  | etting             |         |             |             |                      |                    |  |
|   |                                                        | Q :           | Q Search Student           |                      |                    |         |             | Edit auto-n | otifications setting | $\bigtriangledown$ |  |
|   |                                                        |               | STUDENT NAME               |                      | AUTO-NOTIFICATIONS | SETTING | EMAIL       | GROUP       | ENROLLMENT           |                    |  |
|   |                                                        | No re         | sults found.               |                      |                    |         |             |             |                      |                    |  |
|   |                                                        |               |                            |                      |                    |         |             |             |                      |                    |  |
|   |                                                        |               |                            |                      |                    |         |             |             |                      |                    |  |
|   |                                                        |               |                            |                      |                    |         |             |             |                      |                    |  |

5. In the "Setup" Tab under "Student Specific Due Date" you can see and edit the Due date for individual students set by each program for each specific cohort and a specific requirement.

| Ξ | Compliance Manageme       | nt      |                               |                   |                       |                   |                         | 000   | ? | 🐼 Ask Leo  | Exxat         | Sales () 🛛 🗸       |
|---|---------------------------|---------|-------------------------------|-------------------|-----------------------|-------------------|-------------------------|-------|---|------------|---------------|--------------------|
|   | Setup Student Docume      | ent Re  | view Clarifications App       | prove             |                       |                   |                         |       |   |            |               |                    |
|   | Requirements              | Program | rogram Cohort                 |                   | Requiremen            | Requirement       |                         |       |   |            |               |                    |
| ſ | Auto-Notifications        | PT      | •                             | Test Coho         | rt A                  | ▼ Requirement 1 ▼ |                         |       |   |            |               |                    |
| Ľ | Student Specific Due Date | To con  | figure student specific due o | dates, select the | e applicable students | and requirements  | nd click on "Edit due o | late" |   |            |               |                    |
|   |                           | Q se    | earch Student                 |                   |                       |                   |                         |       |   |            | Edit due date | $\bigtriangledown$ |
|   |                           |         | STUDENT NAME                  |                   |                       | EMAIL GROUP       |                         |       |   | ENROLLMENT |               |                    |
|   |                           | No res  | ults found.                   |                   |                       |                   |                         |       |   |            |               |                    |
|   |                           |         |                               |                   |                       |                   |                         |       |   |            |               |                    |
|   |                           |         |                               |                   |                       |                   |                         |       |   |            |               |                    |

6. The "Document" Tab shows the Compliance document name & the document Status for individual students in each program and the cohort. You will also see the document due date, expiration date & follow up date (if any).

| $\equiv$ Compliance Management |                       |                       |         |               | ···· ⑦     | Ask Leo         | Exxat Sales () 🗸       |
|--------------------------------|-----------------------|-----------------------|---------|---------------|------------|-----------------|------------------------|
| Setup Student Document R       | Review Clarifications | Approve               |         |               |            |                 |                        |
| Q Search Student               |                       |                       |         |               |            |                 | $\beta \mapsto \nabla$ |
| DOCUMENT NAME                  | DOCUMENT<br>STATUS    | STUDENT NAME          | PROGRAM | COHORT        | DUE DATE   | EXPIRATION DATE | FOLLOW UP DATE         |
| COVID-19 Vaccination           | Get Started           | Johnson, Stephanie    | PA      | Class of 2021 |            |                 |                        |
| Hepatitis B (HepB)             | Get Started           | Johnson,<br>Stephanie | PA      | Class of 2021 |            |                 |                        |
| Flu (Influenza)                | Get Started           | Johnson, Stephanie    | PA      | Class of 2021 |            |                 |                        |
| Measles, Mumps, Rubella (MMR)  | Get Started           | Johnson,<br>Stephanie | PA      | Class of 2021 | 10/31/2021 |                 |                        |
| Physical Examination Form      | Get Started           | Johnson,<br>Stephanie | PA      | Class of 2021 | 09/30/2021 |                 |                        |
| Polio                          | Get Started           | Johnson,<br>Stephanie | PA      | Class of 2021 |            |                 |                        |
| Tuberculosis (TB)              | Get Started           | Johnson,<br>Stephanie | PA      | Class of 2021 | 10/31/2021 |                 |                        |
| Health Insurance               | Get Started           | Johnson, Stephanie    | РА      | Class of 2021 |            |                 |                        |

## Click on the "Student Status" filter, choose the required filter option and click on apply.

| × Filters          | Apply                 |
|--------------------|-----------------------|
| Reset all          | Clear all             |
| Programs           | No Docs Started       |
| Cohorts            | Some Action Needed    |
| Groups             | All Docs Approved (1) |
| Enrollment         |                       |
| Document Status    |                       |
| Student Status (1) |                       |

## On the "Student Status" column beside each student name, click on the status.

| Student Document.    |                 |                       |                    |                 |                          |                       |   |            |  |  |
|----------------------|-----------------|-----------------------|--------------------|-----------------|--------------------------|-----------------------|---|------------|--|--|
| Q Search             | Filters: Some A | ction N 🛞             |                    |                 |                          |                       | ₿ | $\nabla$ 1 |  |  |
| STUDENT NAME         | PROGRAM         | COHORT                | STUDENT STATUS     | COMPLIANT UNTIL | STUDENT ACTION<br>NEEDED | PENDING FOR<br>REVIEW |   | APPR       |  |  |
| Abbott, Grace* 🛇     | PA - MSPAS      | Class of 2022*        | Some Action Needed | Jun 01, 2022    | 4/14                     | 0/14                  |   | 10/14      |  |  |
| Barrett, Donte* 🛇    | Nursing         | Advanced Practice/DNP | Some Action Needed | Apr 17, 2022    | 3/9                      | 2/9                   |   | 4/9        |  |  |
| Bartlett, Jared 🛇    | Nursing         | Advanced Practice/DNP | Some Action Needed | Apr 17, 2022    | 7/9                      | 0/9                   |   | 2/9        |  |  |
| Bishop, Esperanza* 🛇 | Nursing         | BSN Students          | Some Action Needed | Apr 17, 2022    | 5/9                      | 2/9                   |   | 2/9        |  |  |
| Blair, Osvaldo 🛇     | Nursing         | BSN Students          | Some Action Needed | Apr 17, 2022    | 3/9                      | 0/9                   |   | 6/9        |  |  |
| Blair, Marty 🛇       | PT - DPT        | Class of 2025         | Some Action Needed | Dec 30, 2022    | 7/7                      | 0/7                   |   | 0/7        |  |  |
| Booker, Sanai 🛇      | Nursing         | BSN Students          | Some Action Needed | Apr 17, 2022    | 7/9                      | 0/9                   |   | 2/9        |  |  |
| Brewer, Donald 🛇     | PT - DPT        | Class of 2023         | Some Action Needed | Aug 31, 2022    | 6/12                     | 0/12                  |   | 6/12       |  |  |
| Brown, Janet* 🖏      | SW              | BSW - Class of 2024*  | Some Action Needed | May 11, 2023    | 4/8                      | 1/8                   |   | 3/8        |  |  |

A drawer will open to view the consolidated detailed status of all the documents for that individual student.

| Barrett, Donte*                                                                                     |                     |                       |                |                |  |  |  |  |  |  |
|----------------------------------------------------------------------------------------------------|---------------------|-----------------------|----------------|----------------|--|--|--|--|--|--|
| BD Barrett, Donte*<br>Donte.Barrett@exxat.com   (310) 984-1299<br>Advanced Practice/DNP   FNP Track |                     |                       |                |                |  |  |  |  |  |  |
| Documents   Approved     Documents   Pendi                                                          | ng Review 3 Documer | nts   Needs Attention |                |                |  |  |  |  |  |  |
| Please select any specific document to see its details                                              |                     |                       |                |                |  |  |  |  |  |  |
| MANDATORY REQUIREMENT (9) 1                                                                         | STATUS              | DUE DATE              | FOLLOW-UP DATE | EXPIRATION DAT |  |  |  |  |  |  |
| COVID-19 Vaccination                                                                                | Approved            | Sep 01, 2022          |                |                |  |  |  |  |  |  |
| CPR                                                                                                 | Expired             | Sep 01, 2022          |                | Apr 17, 2022   |  |  |  |  |  |  |
| Flu (Influenza)                                                                                     | Approved            | Oct 31, 2022          |                |                |  |  |  |  |  |  |
| Health Insurance                                                                                    | Approved            | Sep 01, 2022          |                |                |  |  |  |  |  |  |
| Hepatitis B (HepB)                                                                                  | Pending Review      | Sep 01, 2022          |                | -              |  |  |  |  |  |  |
| Measles, Mumps, Rubella (MMR)                                                                       | Approved (E)        | Sep 01, 2022          |                | -              |  |  |  |  |  |  |
| Medical Records Form                                                                                | Expired             | Sep 01, 2022          |                | Mar 22, 2023   |  |  |  |  |  |  |
| Polio                                                                                               | Get Started         | Sep 01, 2022          |                |                |  |  |  |  |  |  |

Review detailed information for that student. You can update the document status, select the reason from the drop down and provide comments (if needed). Once done, click Update Status.

| Hepatitis B (HepB)                                        |                       |                                       |                                                                                                    |
|-----------------------------------------------------------|-----------------------|---------------------------------------|----------------------------------------------------------------------------------------------------|
| Hepatitis B (HepB)<br>Barrett (Donte Barrett (Deviat.com) |                       | Pending Review<br>Due on Sep 01, 2022 | Guidelines For Students<br>Individual dates for all 3 vaccinations and<br>numerical titer value required                  |
| Required Action                                           |                       | Status History                        | If you have partially completed your 3 dos                                                                                |
| Document Status<br>Pending Review •                       | Reason                | •                                     | series and/or have a negative or equivoca<br>titler and are awaiting a booster shot, plea<br>complete a declination form. |
| Comment                                                   |                       |                                       |                                                                                                    |
| Paragraph ~ B I                                           | ⊻ :: • :: • :: 0      | ⇔ ≡ ×                                 |                                                                                                    |
| Update Status                                             | Last updated by Barre | tt, Donte" on Aug 19, 2023 12-27 AM   |                                                                                                    |
| Declination Form                                          |                       | Ø                                     | X.                                                                                                    |
| Date<br>May 23, 2023                                      |                       |                                       | $\mathbf{i}$                                                                                                    |
| View Document                                             |                       |                                       |                                                                                                    |
|                                                           |                       | Edit                                  | compliance item details                                                                                                   |
| <u>, , , , , , , , , , , , , , , , , , , </u>             | 1 -1                  | L                                     |                                                                                                    |

The status will change, and the requirement will update. Close the drawer to review other compliance items or go back to the main page.

| Hepatitis B (HepB)<br>Hepatitis B (HepB)<br>Barrett (Donte.Barrett@exxat.cl | om) | Due on Sep 01, 2022 Add New Record       | Guidelines For Students<br>Individual dates for all 3 vaccinations and                                                 |
|-----------------------------------------------------------------------------|-----|------------------------------------------|----------------------------------------------------------------------------------------------------|
| Required Action                                                             |     | Status History                           | numerical titer value required If you have partially completed your 3 do                                               |
| Document Status                                                             | •   | Reason                                   | series and/or have a negative or equivoc<br>titer and are awaiting a booster shot, ple<br>complete a declination form. |
| Comment                                                                     |     |                                          |                                                                                                    |
| Paragraph ~ B                                                               | Ι   |                                          |                                                                                                    |
|                                                                             |     |                                          |                                                                                                    |
|                                                                             |     |                                          |                                                                                                    |
| Update Status                                                               |     | Document has been approved successfully. |                                                                                                    |

7. You can click on the funnel icon to filter results, the wrench icon to rearrange the columns or Export to download the information on an excel spreadsheet.

| E Compliance Management       |                      |                         |         |               | iii ? 💸    | Ask Leo         | Exxat Sales ()         |
|-------------------------------|----------------------|-------------------------|---------|---------------|------------|-----------------|------------------------|
| Setup Student Document Re     | eview Clarifications | Approve                 |         |               |            |                 |                        |
| Q Search Student              |                      |                         |         |               |            |                 | $\beta \mapsto \nabla$ |
| DOCUMENT NAME                 | DOCUMENT<br>STATUS   | STUDENT NAME            | PROGRAM | COHORT        | DUE DATE   | EXPIRATION DATE | FOLLOW UP DATE         |
| COVID-19 Vaccination          | Get Started          | Johnson, 🕟<br>Stephanie | PA      | Class of 2021 |            |                 |                        |
| Hepatitis B (HepB)            | Get Started          | Johnson, Stephanie      | PA      | Class of 2021 |            |                 |                        |
| Flu (Influenza)               | Get Started          | Johnson, Stephanie      | PA      | Class of 2021 |            |                 |                        |
| Measles, Mumps, Rubella (MMR) | Get Started          | Johnson, Stephanie      | PA      | Class of 2021 | 10/31/2021 |                 |                        |
| Physical Examination Form     | Get Started          | Johnson,<br>Stephanie   | PA      | Class of 2021 | 09/30/2021 |                 |                        |
| Polio                         | Get Started          | Johnson,<br>Stephanie   | PA      | Class of 2021 |            |                 |                        |
| Tuberculosis (TB)             | Get Started          | Johnson,<br>Stephanie   | PA      | Class of 2021 | 10/31/2021 |                 |                        |
| Health Insurance              | Get Started          | Johnson,<br>Stephanie   | PA      | Class of 2021 |            |                 |                        |

8. When you click on the "Document Status" a new drawer opens with more details about the specific requirement, where you can see the Guidelines for Students or any templates. This page also allows you to edit the Due date for the requirement.

|                                                                                                    | × Compliance                                                                                                    |                                                                                                    |
|----------------------------------------------------------------------------------------------------|----------------------------------------------------------------------------------------------------|----------------------------------------------------------------------------------------------------|
| Setup Studer<br>Q Search Studer<br>DOCUMENT NAME<br>COVID-19 Vaccinati<br>Hepatitis B (HepB)<br>Flu (Influenza)<br>Measles, Mumps, P | Get Started         Johnson, Stephanie (Stephanie.Johnson@example.com)         Required Action         Document Status         Image: Comment         Paragraph       >         B       I       U       :=        :         Image: Comment       Image: Comment       Image: Comment       Image: Comment         Image: Comment       Image: Comment       Image: Comment       Image: Comment | Guidelines For Students<br>Please include the manufacturer of your vaccine in the notes field. Only<br>CDC vaccination cards will be accepted as proof of vaccination. If you<br>choose to decline the right to be vaccinated against COVID-19 please<br>complete the declination form provided in the "template" section<br>Templates<br>View documents |
| Physical Examinati<br>Polio<br>Tuberculosis (TB)                                                                                     | 2000 characters left<br>Update Status                                                                                                    |                                                                                                    |
| Health Insurance                                                                                                    | COVID Dose - 1 +                                                                                                    | l                                                                                                    |
|                                                                                                    | COVID Dose - 2 +                                                                                                    |                                                                                                    |

9. The tabs "Review Clarifications" & "Approve" are only available when you are signed up for Exxat's Approve Service. **Reach out to Arpija** 

| E Compliance Management                                                           | 000 | ? | 🚷 Ask Leo | Exxat Sales () |
|-----------------------------------------------------------------------------------|-----|---|-----------|----------------|
| Setup Student Document Review Clarifications Approve                              |     |   |           |                |
| This screen is applicable only for clients signed up for Exxat's Approve service. |     |   |           |                |
|                                                                                   |     |   |           |                |
|                                                                                   |     |   |           |                |
|                                                                                   |     |   |           |                |
|                                                                                   |     |   |           |                |